## **Aplikace Earthquake Alert**

VY\_32\_INOVACE\_MOB\_BU\_13

Sada: Mobilní aplikace ve výuce

Téma: Aplikace Earthquake Alert

Autor: Mgr. Miloš Bukáček

Předmět: Zeměpis

Ročník: 3. ročník vyššího gymnázia

Využití: Prezentace určená pro výklad

Anotace: Prezentace je věnována mobilní aplikaci Earthquake Alert, kterou mohou žáci a učitelé využívat v tabletech (a případně i mobilních telefonech) s operačním systémem Android. Earthquake Alert umožňuje získat aktuální informace o zemětřesení ve světě. První část popisuje ovládání aplikace a jednotlivé nabídky, ve druhé části jsou zařazeny praktické úkoly na procvičení.

Gymnázium Vincence Makovského se sportovními třídami Nové Město na Moravě

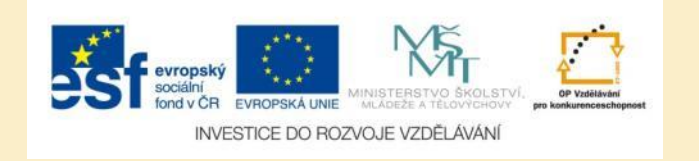

## **Aplikace Eartquake Alert**

- Aplikaci nainstalujete z katalogu aplikací pro mobilní zařízení Obchod play
- Eartquake Alert zobrazuje místa výskytu zemětřesení ve světě
- Je možné přepnout mezi zobrazením na mapě a tabulkovým zobrazením
- Zobrazují se poslední zemětřesení ve světě
- Data je možné filtrovat podle vzdálenosti od aktuální pozice, data a magnitudo
- O každém zemětřesení lze zobrazit podrobné informace

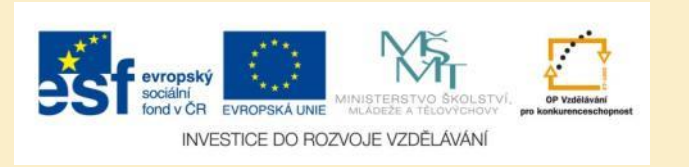

### Eartquake Alert – tabulkové zobrazení

- V tabulce najdete přehled všech zemětřesení ve světě za posledních 24 hodin
- Je uvedeno magnitudo, místo výskytu, hloubka a čas

| Earthquake Ale                                            | rt!    |     |      | S            | Ŷ          | :          |
|-----------------------------------------------------------|--------|-----|------|--------------|------------|------------|
|                                                           | Latest | Мар | News |              |            |            |
| 4.9<br>Isangel, Vanuatu<br>Depth: 271.23 Km               |        |     | A    | 17 mins      | ago at 23: | 16 CEST    |
| <b>4.7</b><br>Neiafu, Tonga<br>Depth: 265.23 Km           |        |     |      | То           | day at 21: | 09 CEST    |
| <b>3.0</b><br>Enid, Oklahoma<br>Depth: 3.44 Km            |        |     |      | То           | day at 20: | 53 CEST    |
| <b>3.0</b><br>Noatak, Alaska<br>Depth: 8.2 Km             |        |     |      | То           | day at 18: | 46 CEST    |
| <b>3.2</b><br>Nikiski, Alaska<br>Depth: 73.1 Km           |        |     |      | То           | day at 17: | 57 CEST    |
| <b>4.9</b><br>Ndoi Island, Fiji<br>Depth: 634.25 Km       |        |     |      | То           | day at 17: | 22 CEST    |
| <b>3.0</b><br>San Antonio, Puerto Rico<br>Depth: 125.0 Km |        |     |      | То           | day at 15: | 09 CEST    |
| 4.3                                                       |        |     |      | То           | day at 14: | 08 CEST    |
| Indated: 23:34                                            |        |     |      | ilters: 3.0+ | Worldwide  | Last 24 hr |

Obr. 1: Tabulkový přehled zemětřesení

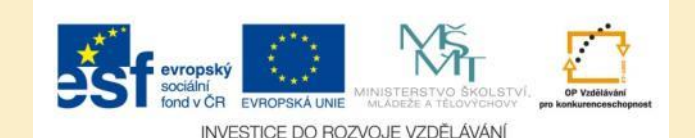

## Výběr podrobností o zemětřesení

- Klepnutím na vybrané zemětřesení v tabulce můžete zobrazit:
  - danou lokalitu na mapě (Map)
  - podrobné informace o zemětřesení (Details)

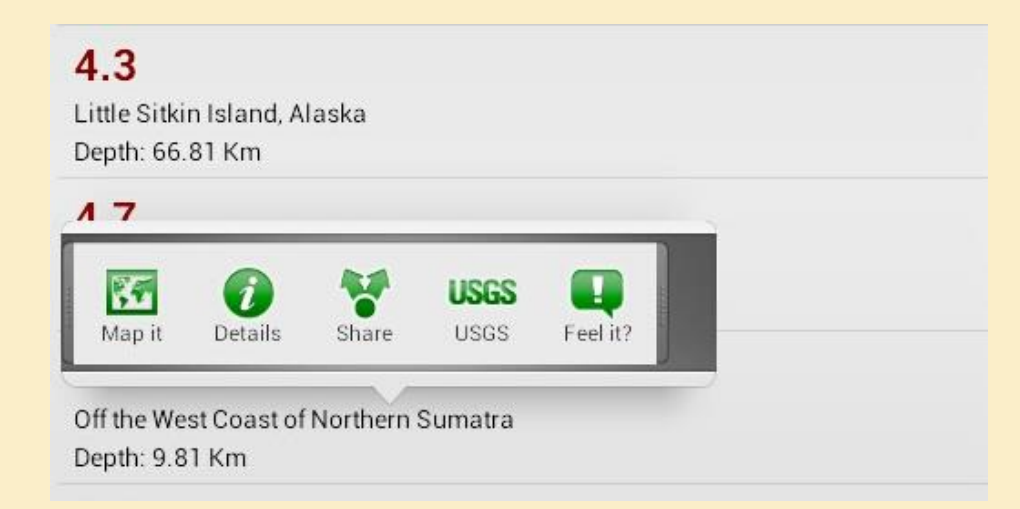

Obr. 2: Výběr detailů zemětřesení

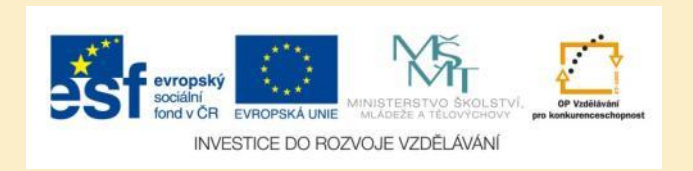

### Zobrazení zemětřesení na mapě

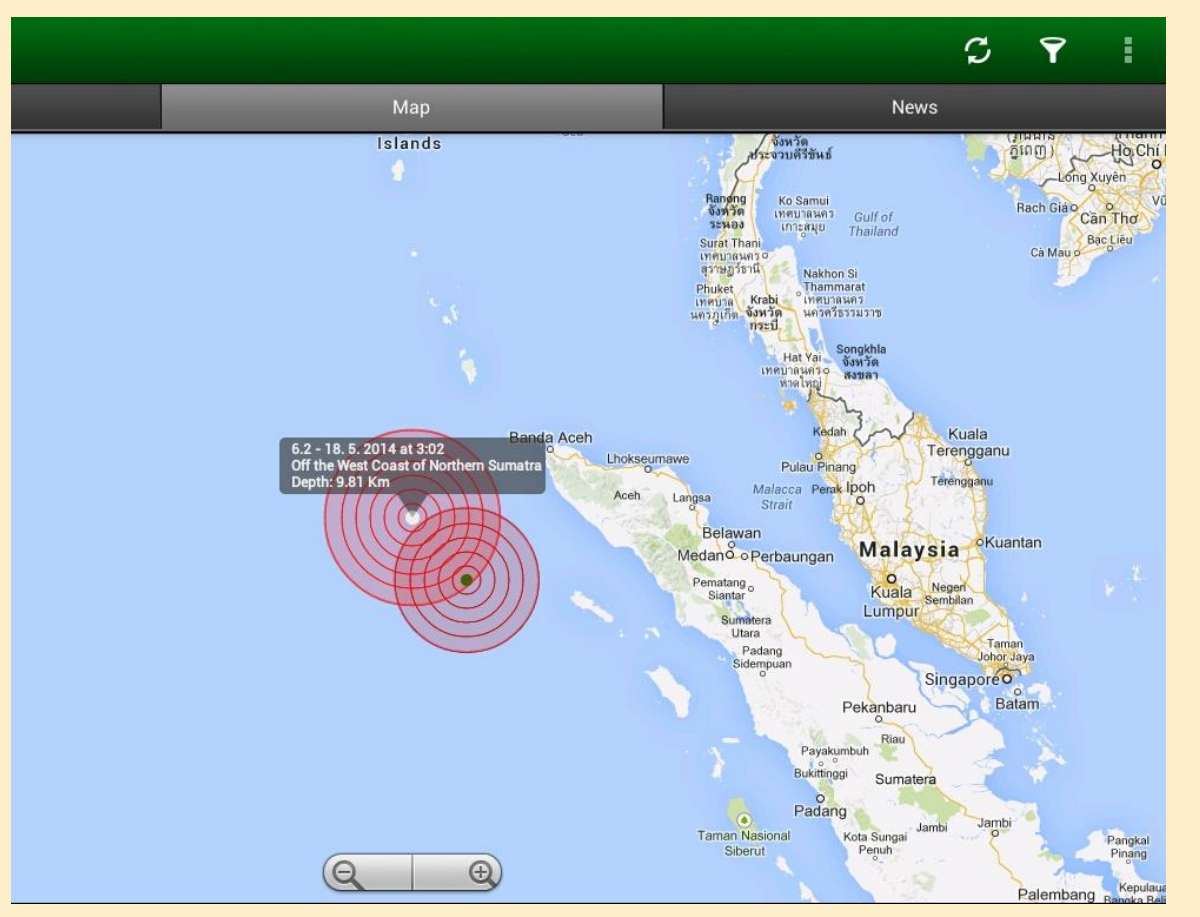

Obr. 3: Místo výskytu zemětřesení se vykreslí na mapě světa. Klepnutí na danou lokalitu lze zobrazit základní informace o vybraném zemětřesení. Mapu lze podle potřeby přibližovat a oddalovat.

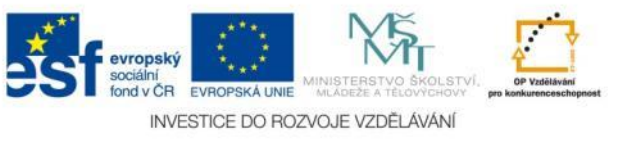

### Detailní informace o zemětřesení

#### M6.2 - Off the west coast of northern Sumatra

2014-05-18 01:02:29 UTC

| Parameter                  | Value                | Uncertainty      |  |
|----------------------------|----------------------|------------------|--|
| Magnitude                  | 6.2 mwp              | ± 0.03           |  |
| Location                   | 4.259°N,<br>92.747°E | Not<br>Specified |  |
| Depth                      | 9.8 km               | ± 1.8 km         |  |
| Number of Stations<br>Used | Not Specified        |                  |  |
| Number of Phases<br>Used   | 116                  |                  |  |
| Minimum Distance           | 478.1 km (4.30       | )°)              |  |
| Travel Time Residual       | 1.03 sec             |                  |  |
| Azimuthal Gap              | 23°                  |                  |  |
| <b>Review Status</b>       | MANUAL               |                  |  |
| Event ID                   | usb000qt4l           |                  |  |

View event at USGS.gov

Obr. 4: Detaily vybraného zemětřesení.

- Podrobnosti lze zobrazit po výběru zemětřesení v tabulkovém přehledu
- Např. zde najdete přesnou zeměpisnou polohu epicentra nebo vzdálenost od vaší aktuální pozice

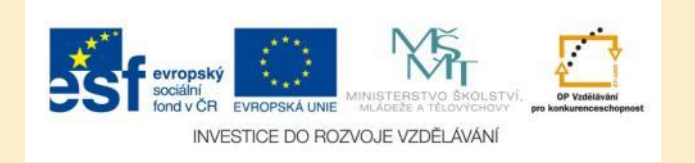

### Popis zemětřesení na webu USGS

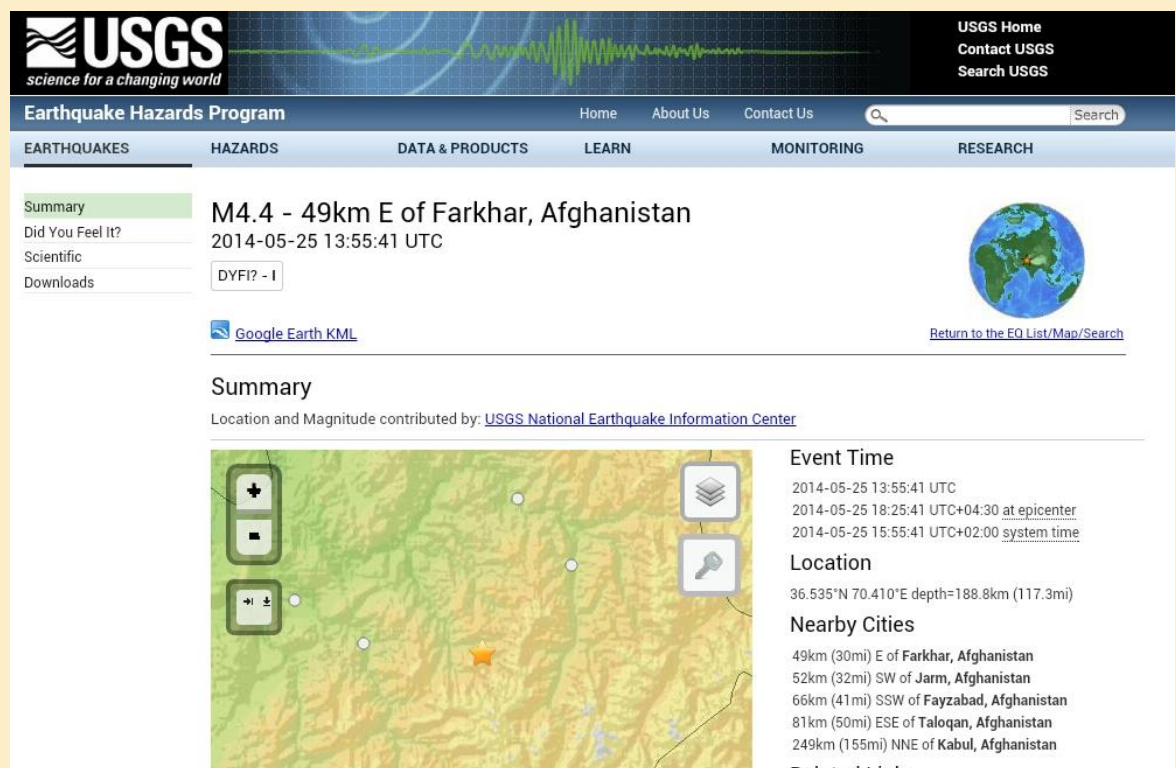

30 km

30 mi

Powered by Leaflet

#### Related Links

 Additional earthquake information for <u>Afghanistan</u>
<u>View location in Google Maps</u>

Obr. 5: U každého zemětřesení lze přejít na web United States Geological Survey`s, kde se nachází detailní popis zasaženého území z hlediska tektoniky.

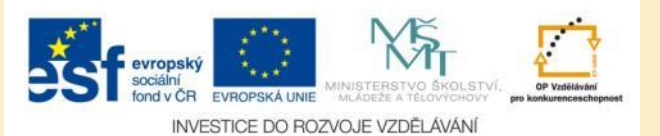

### Zemětřesení na mapě světa

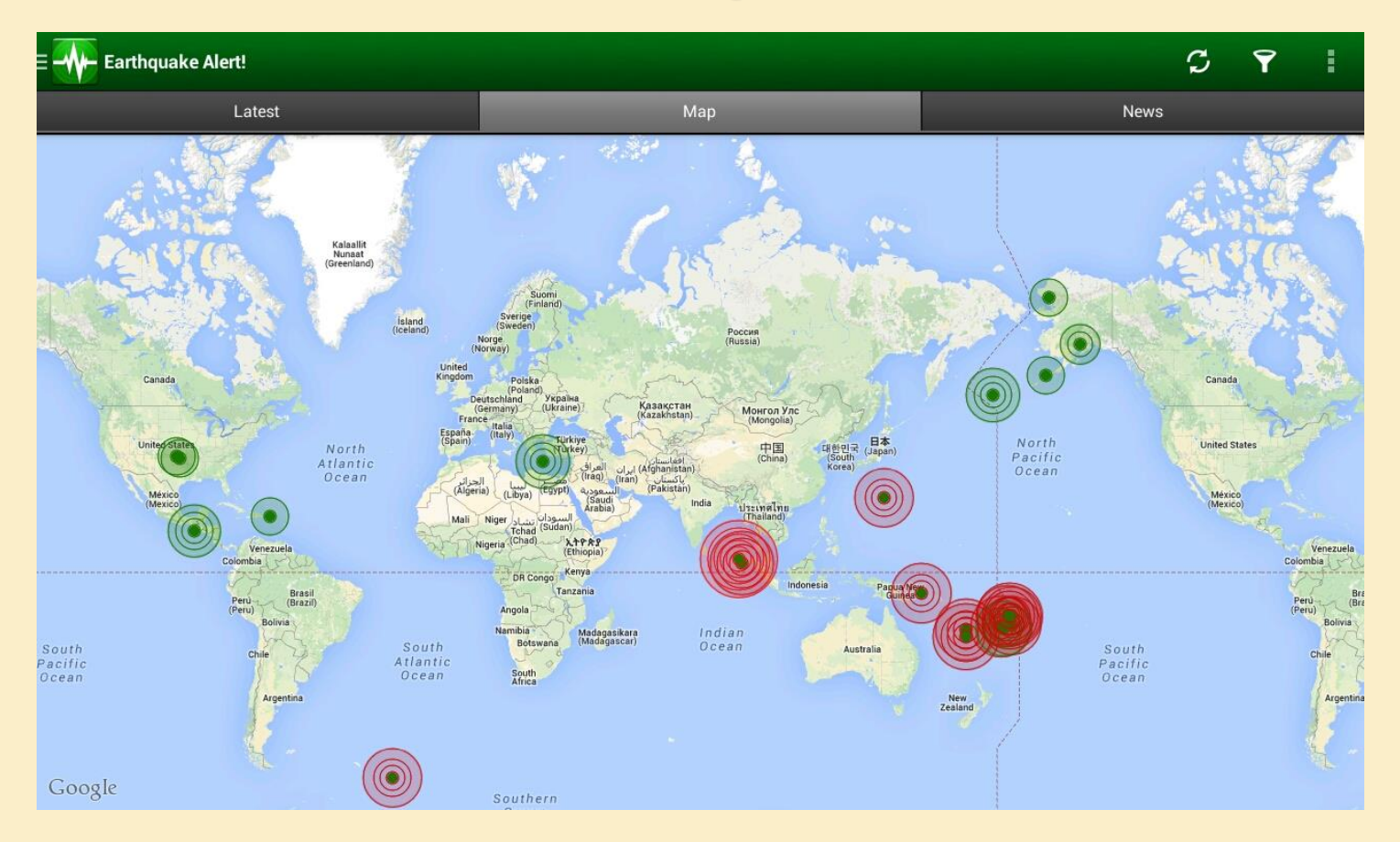

Obr. 6: Vybraná zemětřesení za posledních 24 hodin zobrazená na mapě světa. Červeně jsou zobrazena zemětřesení s magnitudo nad 4,5.

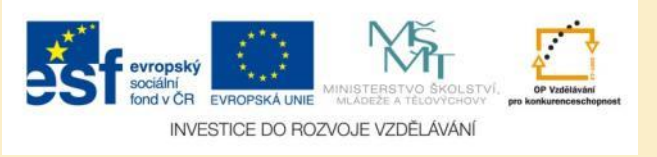

### Přehled novinek o zemětřesení

| Earthquake Alert!                                                                                                    |     |      |  |  |  |  |  |
|----------------------------------------------------------------------------------------------------|-----|------|--|--|--|--|--|
| Latest                                                                                                    | Мар | News |  |  |  |  |  |
| Strong earthquake hits Indonesia<br>BANDA ACEH, Indonesia (AP) – A strong and shallow undersea earthquake hit parts of Indonesia's Sumatra island on Sunday, causing panic but there were no<br>immediate reports of casualties. The U.S. Geological Survey said the 6.2-magnitude quake hit at |     |      |  |  |  |  |  |

před 18 h USA TODAY

#### Earthquake concerns fuel new nuke plant risk ratings

před 10 h | USA TODAY

WILMINGTON, Del. -- Federal regulators have ordered dozens of Central and Eastern U.S. nuclear plants to conduct new earthquake hardiness assessments based on recently increased risk ratings, including reactors along the Delaware River. All 60 nuclear ...

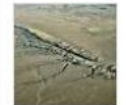

#### San Andreas Fault Irrigation and Earthquake Risk

California is experiencing severe drought conditions and record-setting temperatures this year, which is causing an outbreak of wildfires throughout the state. Another side effect of higher temperatures and fires in California is an increase in ...

před 22 h Guardian...

#### 3.0 Magnitude Earthquake Reported Near Chandler

CHANDLER, Oklahoma -. The United States Geological Survey reported a 3.0 magnitude earthquake in Lincoln County early Sunday morning. At 3:29 a.m. Sunday, a quake was recorded nine miles northwest of Chandler, 19 miles southeast of Stillwater, at a ...

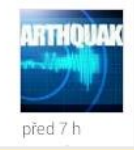

#### Obr. 7: Na záložce News najdete přehled aktuálních článků o zemětřesení.

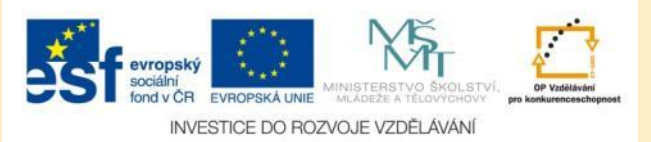

## Úkol č. 1: Hranice litosférických desek

 Zobrazte na mapě všechna zaznamenaná zemětřesení s magnitudo nad 3.0 za poslední týden a pokuste se identifikovat hranice litosférických desek, kde dochází k nejčastějším zemětřesením.

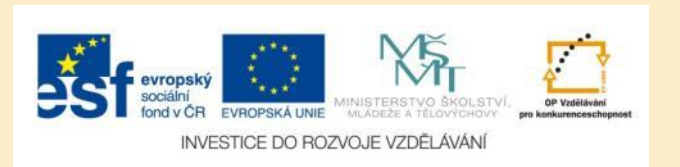

# Úkol č. 2: Největší zemětřesení

Zobrazte v tabulkovém přehledu tři nejsilnější zemětřesení za posledních 48 hodin a zjistěte:

- Magnitudo
- Místo výskytu (stát)
- Hloubku

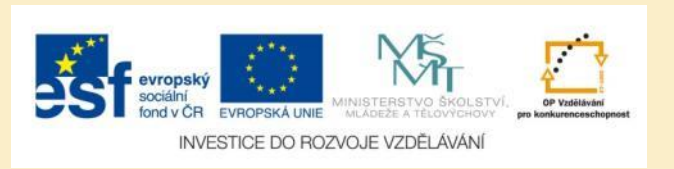

## Použité zdroje

#### Obrázky

 Obr. 1 – Obr. 7: PrintScreeny obrazovky z mobilní aplikace Earthquake Alert ve verzi pro tablety s operačním systémem Android. Miloš Bukáček, 2014

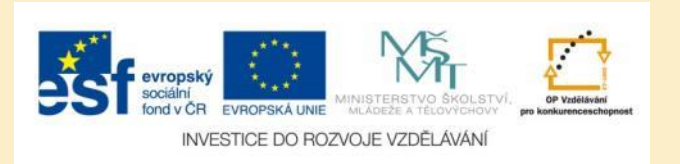